# aSSIST MBA & SUNY Stony Brook MS-TM Program

**Online Application Manual** 

## 온라인 접수 링크 >> <u>https://graduateschool.stonybrook.edu/apply/%20%20</u>

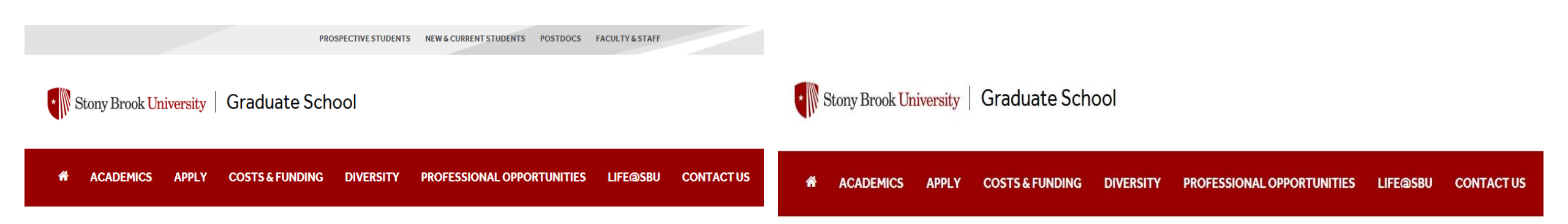

#### **Application Management**

Returning users: Log in to continue an application. First-time users: Create an account to art a new application.

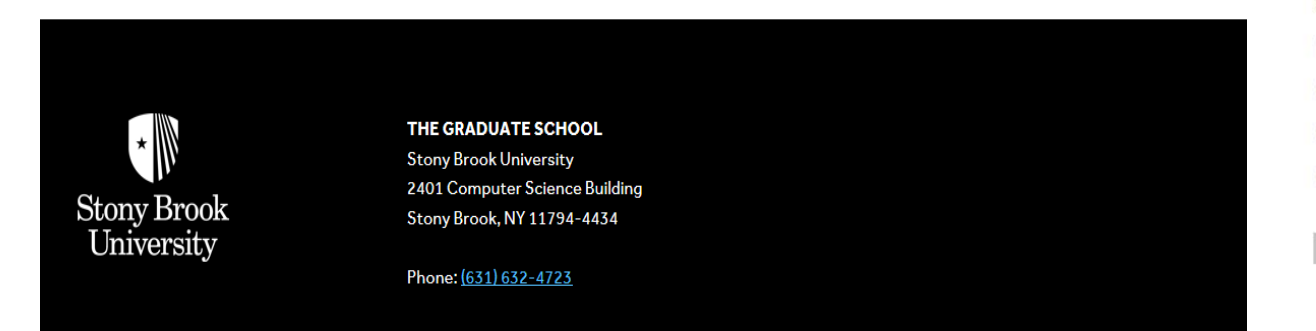

## Register

To register for an account, please enter the information requested below.

| Email Address |   |   |        |  |  |
|---------------|---|---|--------|--|--|
| irst Name     |   |   |        |  |  |
| ast Name      |   |   |        |  |  |
| Birthdate     | ~ | ~ | $\sim$ |  |  |

#### continue 정보 입력 후, Continue 클릭

링크 접속 후, Create an account 클릭

# Login

Login

A temporary PIN has been sent to your email address. If you do not receive this message in the next few minutes, please check your junk mail folder.

| Email         | mininecceli@gmail.com switch |                                 |
|---------------|------------------------------|---------------------------------|
| Account       | Hong, Gildong                |                                 |
| Temporary PIN |                              | ❑입력한 이메일로 전송된 Temporary PIN을 입력 |
| Birthdate     |                              | 생년웤잌 입력 후, Login 킄릭             |
|               |                              |                                 |

### Set Password

To protect the security of your account, please specify a new password. The password must meet complexity requirements.

| New Password |         | At least one letter         |
|--------------|---------|-----------------------------|
| New Password |         | At least one capital letter |
|              | •••••   | At least one number         |
| (again)      | din dia | ✓ Be at least 12 characters |
|              |         | New passwords must match    |

Set Password

### 새로운 비밀번호로 변경하고, Set Password 클릭 (비밀번호는 대문자, 숫자 포함하여 최소 12자로 설정)

## 등록한 메일주소와 비밀번호로 추후에 온라인 접수사이트 로그인/아웃 가능

# **Application Management**

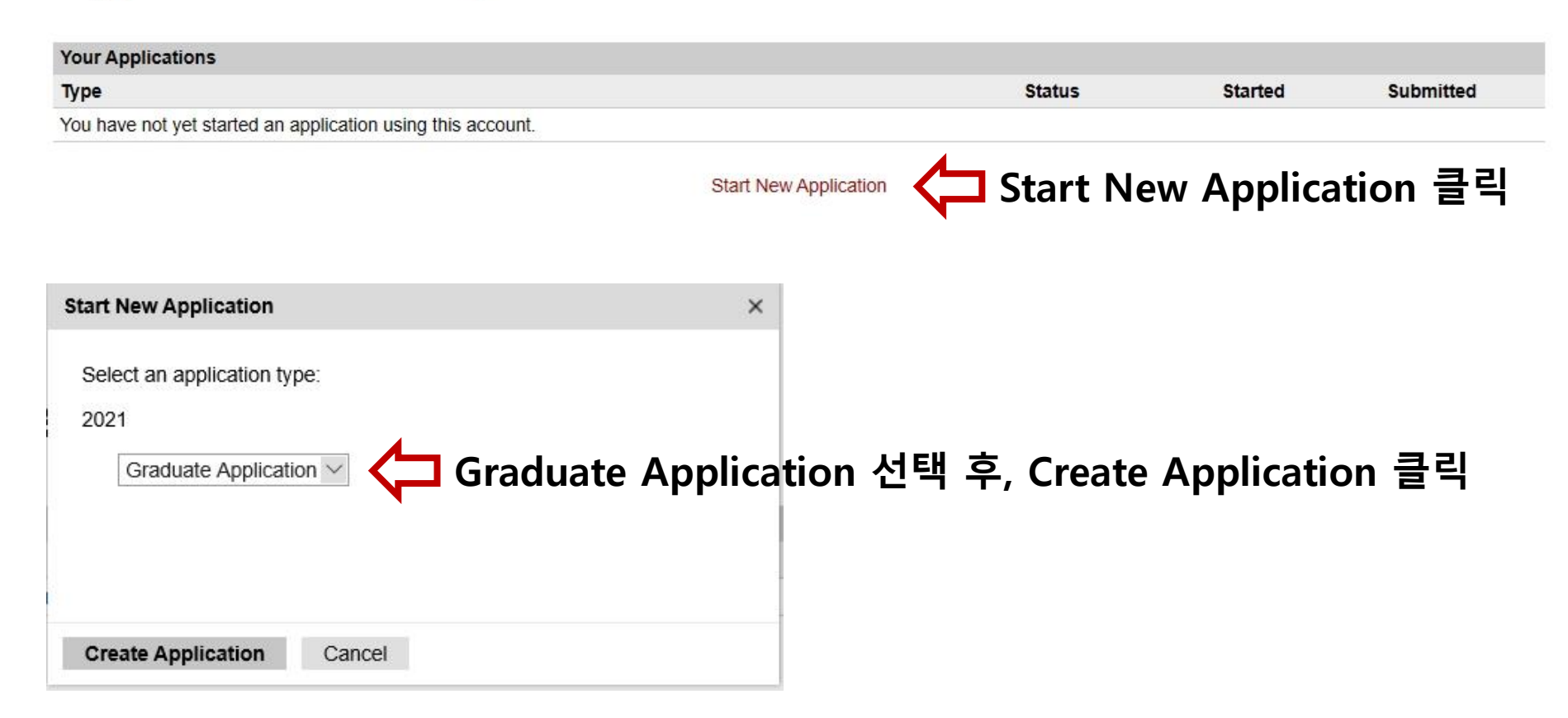

## **Personal Information**

| Name                      |                                             |                         | Insert Address                              |                                                                                                    |               |
|---------------------------|---------------------------------------------|-------------------------|---------------------------------------------|----------------------------------------------------------------------------------------------------|---------------|
| Prefix                    | M. · 성명은 본인의 여권명고                           | <mark>· 동일</mark> 하게 기입 | What is your state or residency?            | e of v                                                                                                    |               |
| Middle                    | Gidong                                      |                         | If your principle or p                      | or permanent home has not been in New York State for a 12-month period immediately prior to the date you intend to enroll                                                                                                    | you           |
|                           |                                             |                         | a state other than N                        | d an out-of-state student for tuition purposes. Please note that if you are financially dependent and your custodial parent liv<br>n New York State, you will be considered a resident of that state. If you are an international student, studying in New York S | es in<br>tate |
| Last (Family)             | Hong                                        |                         | on a visa, you cann                         | nnot be considered a New York State resident. For more information, please visit this website:                                                                                                    |               |
| Suffix                    |                                             |                         | Are you a New York                          |                                                                                                    |               |
| Preferred First           |                                             |                         | State Resident?                             |                                                                                                    |               |
| Other Last Names          |                                             |                         | Did you attend an                           | ◎ 미국에 거주/미국 고등학교 재학                                                                                                    |               |
| 0.00                      |                                             |                         | approved New York<br>State High School for  | 하시 저이 이은 겨오 Voc 없은 겨오 I                                                                                                    |               |
| Addresses                 |                                             | Delete                  | at least two years a                        |                                                                                                    | U             |
| Permanent Address         | Marine Davith                               | Delete                  | approved New York                           |                                                                                                    |               |
| Country<br>Street Address | Kolea, south V                              |                         | State High School of<br>have you received a |                                                                                                    |               |
| Street Address            | 46, Ewhayeodae 2-Gil, Seodaemun-Gu          |                         | New York State                              |                                                                                                    |               |
| City                      | Seoul                                       |                         | General Equivalenc<br>Diploma?              | ency                                                                                                    |               |
| Region                    | seoul · · · · · · · · · · · · · · · · · · · | 문으로 기입                  | Email Address                               |                                                                                                    |               |
| Postal Code               | 03767                                       |                         | Current Email                               | mhoh@assist.ac.kr Ch                                                                                                    | ange          |
| Mailing Address           |                                             | Delete                  | Televis en e Monete                         |                                                                                                    |               |
| Country                   | Korea, South V                              |                         | lelephone Numbe                             | bers (include +country code)                                                                                                    |               |
| Street Address            | 46, Ewhayeodae 2-Gil, Seodaemun-Gu          |                         | Daytime                                     | +82 10-1234-5678 국가버승를 포하하여 여라처 2                                                                                                    | 7   Q         |
|                           |                                             |                         | Evening                                     |                                                                                                    | 18            |
| City                      | Seoul                                       |                         | Mobile                                      | +82 10-1234-5678 ( <b>4</b> ) +82-10-1234-5678                                                                                                    |               |
| Region                    | Seoul ~                                     |                         | Fax                                         |                                                                                                    |               |
| Postal Code               | 03767                                       |                         |                                             |                                                                                                    |               |
| Valid From option         |                                             |                         | Biographical Infor                          | ormation                                                                                                    |               |
| Valid Until option        |                                             |                         | Sex                                         | Female V                                                                                                    |               |
|                           |                                             |                         | Birthdate                                   | December $\vee$ 31 $\vee$ 1980 $\vee$                                                                                                    |               |

## 본인의 기본 정보를 모두 기입 후 다음 단계로

| <b>Biographical Informa</b> | ation                                                                                                    |
|-----------------------------|----------------------------------------------------------------------------------------------------|
| Sex                         | Female ~                                                                                                    |
| Birthdate                   | December $\sim$ 31 $\vee$ 1980 $\vee$                                                                                                    |
| Citizenship Informat        | ion                                                                                                    |
| Primary Citizenship         | Korea, South $\sim$                                                                                                    |
| Dual Citizenship            | $\sim$                                                                                                    |
| Residency Status            |                                                                                                    |
| Current Visa Type           | F1-Student ✓ <급 Visa Type은 F-1 으로 선택 (중요)                                                                                                    |
| Race/Ethnicity              | Colleges and universities are asked by many groups, including the federal government, accrediting associations, college guides, and newspapers, to describe the ethnic/racial backgrounds of their students and employees. In order to respond to these requests, we ask you to answer the following two questions. View Definitions Are you Hispanic or Latino? |
|                             | <ul> <li>✓ Asian</li> <li>□ Black or African American</li> <li>□ Native Hawaiian or Other Pacific</li> <li>□ White</li> </ul>                                                                                                    |

## Admissions Information

#### Admission Information

\* If you cannot select an entrance date, it is too late to apply to the program. Please contact your intended program of study.

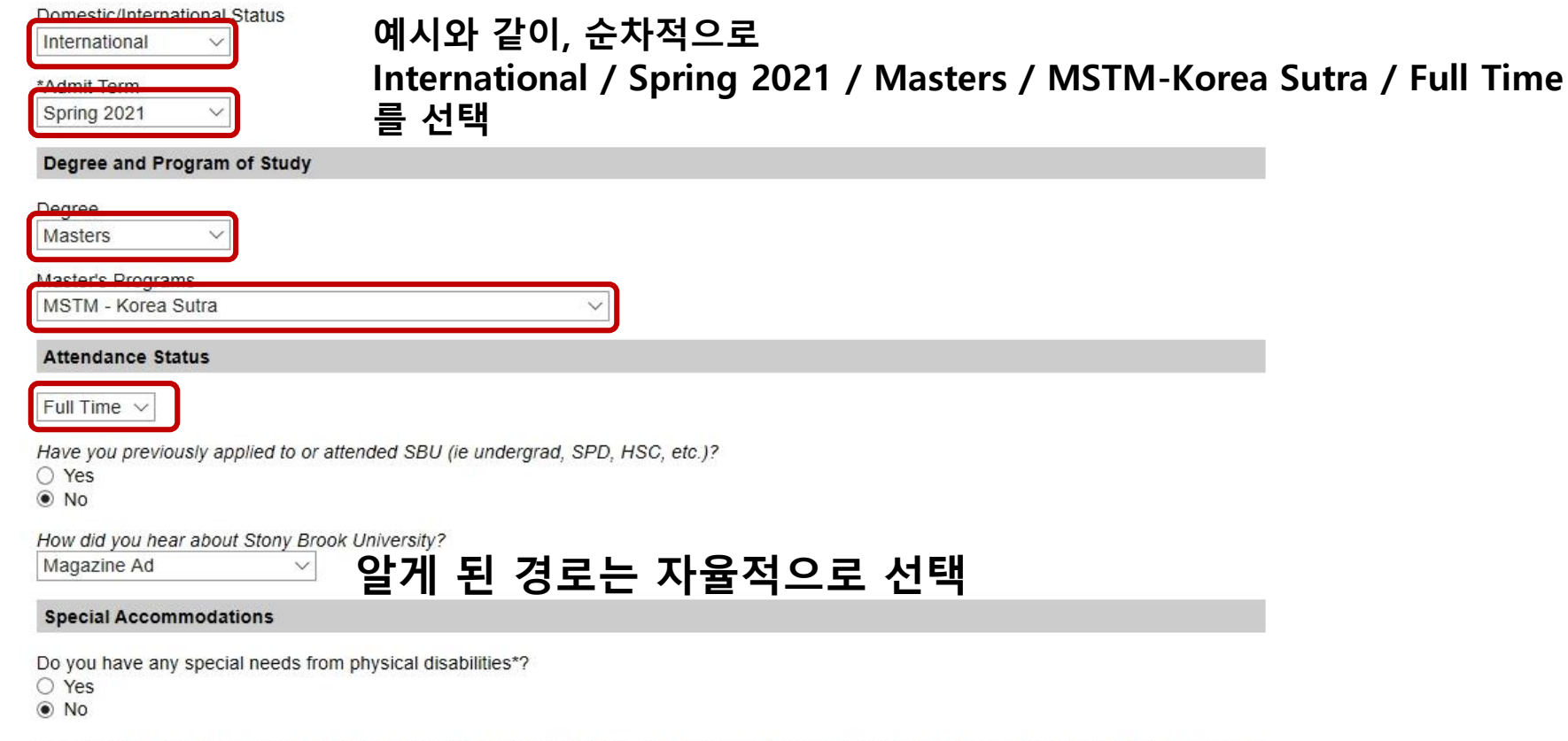

\*Responses to this question are strictly voluntary. In the event you choose to answer this question, the State University of New York will keep your responses confidential and will not use the information provided in a discriminatory manner. The failure to respond to this question will not subject you to any adverse treatment. This information will assist Stony Brook in providing for your special needs.

Continue

# Education

If you college or university is not listed, please type " Organization Unknown" in the "Institution" tab and "999999" in the "Ceeb Code" tab.

| Institution           | Degree | Dates Attended |  |
|-----------------------|--------|----------------|--|
| Add Institution (그 클릭 |        |                |  |
| Continue              |        |                |  |

999

|       | Add Institution                                                                                      | ×                                                                                                    |
|-------|----------------------------------------------------------------------------------------------------|----------------------------------------------------------------------------------------------------|
|       | Institution                                                                                          | Seoul National University                                                                                                    |
| F     | CEEB                                                                                                 | 000044152                                                                                                    |
| 12.00 | Country                                                                                              | Korea, South V                                                                                                    |
| If    | City                                                                                                 | Seoul                                                                                                    |
| Ir    | Region                                                                                               | Select Region                                                                                                    |
| -     | Dates Attended                                                                                       | ✓ ✓ to ✓ ✓                                                                                                    |
|       | Level of Study                                                                                       | ~                                                                                                    |
|       | Submit Transcript                                                                                    |                                                                                                    |
|       | Please upload a scanne<br>upload those pages now<br>Your scanned documen<br>speed of your connection | ed copy or digital facsimile of your transcript from this institution. You may<br>v as a single- or multi-page PDF, or each page as a JPEG or TIFF image file.<br>t may be large and may take several minutes to upload depending upon the<br>n. |
|       | PDF or Scanned                                                                                       | 찾아보기                                                                                                    |
|       | , ages                                                                                               |                                                                                                    |
|       | Save Cancel                                                                                          |                                                                                                    |

Institution에 본인의 출신대학명을 검색하여 선택 CEEB는 자동 입력됨 / Dates Attended, Level of Study 정보 입력 (참고- Undergraduate: '대학교 졸업 '의미 / Graduate: '대학원 졸업'의미)

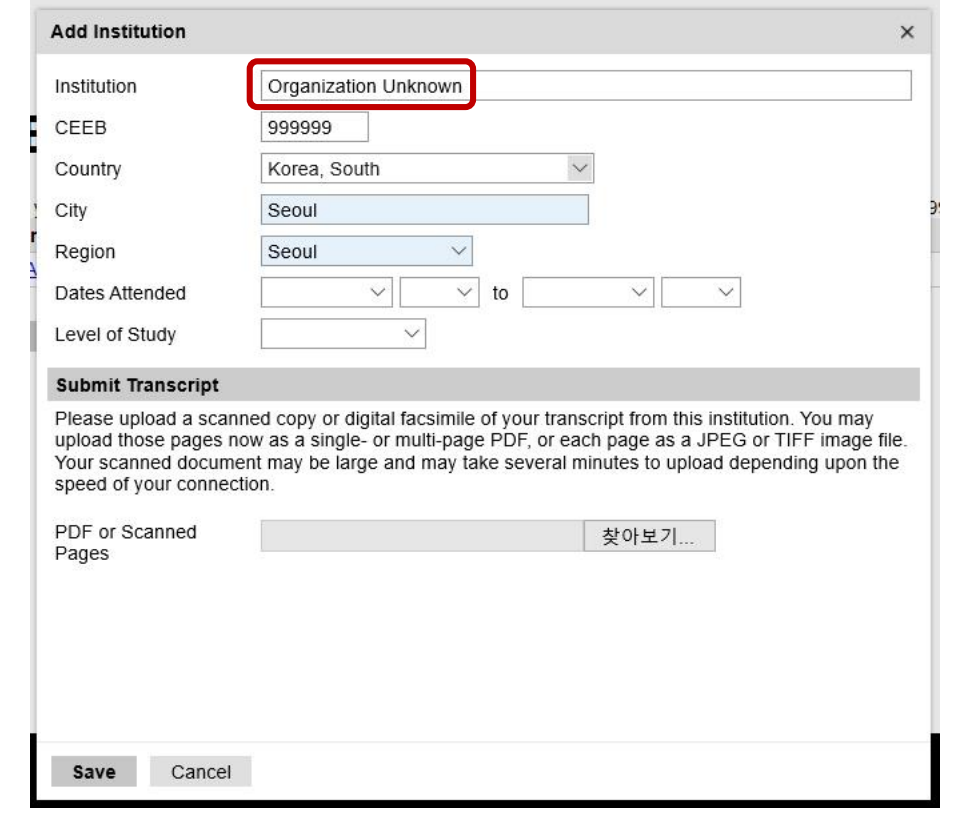

대학명이 검색되지 않는 경우, Organization Unknown 선택 CEEB는 999999로 자동 입력됨 / Dates Attended, Level of Study 정보 입력

| Edit Institution                                 | ×                                                                                                    |
|--------------------------------------------------|----------------------------------------------------------------------------------------------------|
| Institution                                      | Seoul National University                                                                                                    |
| CEEB                                             | 000044                                                                                                    |
| Country                                          | Korea, South V                                                                                                    |
| City                                             | Seoul                                                                                                    |
| Region                                           | Seoul V                                                                                                    |
| Dates Attended                                   | March $\checkmark$ 2008 $\checkmark$ to February $\checkmark$ 2014 $\checkmark$                                                                         |
| Level of Study                                   | Undergraduate V 조업증명서 참고하여 정화한 영문한위명 인련                                                                                                    |
| Degree                                           | Bachelor of Arts                                                                                                    |
| Date Conferred or<br>Expected                    | February V 2014 V                                                                                                    |
| Major                                            | Eng 본인의 학과, 학점 정보 등 기입 후 Save                                                                                                    |
| GPA                                              | 4 on a scale of 4.5 (e.g., 4.0, 4.3, 5.0, 15, 100)                                                                                                    |
|                                                  | Do not recalculate GPA, and do not report if not printed on transcript.                                                                                 |
| Class Rank                                       | out of                                                                                                    |
| Language                                         | □ Yes, English is the primary language of instruction at this institution.                                                                              |
| Submit Transcript                                |                                                                                                    |
| Please upload a scanne<br>upload those pages nov | ed copy or digital facsimile of your transcript from this institution. You may<br>w as a single- or multi-page PDF, or each page as an image file. Your |
| Save Delete                                      | Cancel                                                                                                    |

#### Submit Transcript

Please upload a scanned copy or digital facsimile of your transcript from this institution. You may upload those pages now as a single- or multi-page PDF, or each page as a JPEG or TIFF image file. Your scanned document may be large and may take several minutes to upload depending upon the speed of your connection.

| PDF or Scanned | 찾아보기 | ↓ 영문 | 성적증명서 | 업로드 후 | <b>Save</b> |
|----------------|------|------|-------|-------|-------------|
| Payes          |      |      |       |       |             |

Save Cancel

## Employment

| Dates of<br>Employment |                 |
|------------------------|-----------------|
|                        |                 |
| 08/2020-Present        | Edit            |
|                        | 08/2020–Present |

Continue

| Add Employer                          |                                                                             | × |
|---------------------------------------|-----------------------------------------------------------------------------|---|
| Organization Name                     | aSSIST                                                                      |   |
| Country                               | Korea, South                                                                |   |
| City                                  | Seoul                                                                       |   |
| Region                                | Seoul ~                                                                     |   |
| Dates of Employment                   | January $\checkmark$ 2019 $\checkmark$ to Present $\checkmark$ $\checkmark$ |   |
| Starting Position                     |                                                                             |   |
| Ending Position                       |                                                                             |   |
| Direct/Indirect Reports               | If none, enter 0. Do not include team members.                              |   |
| Description                           |                                                                             |   |
|                                       |                                                                             |   |
| Reason for Leaving (50 words maximum) |                                                                             |   |
|                                       |                                                                             |   |
|                                       |                                                                             |   |
|                                       |                                                                             |   |
| Save Cancel                           |                                                                             |   |

## 경력사항 입력 후 Save 클릭

## Qualifications

List and describe published articles or books, research, prompt, inventions or other creative work

Published Book/Article:

Title:

Publisher:

Date:  $\sim$ 

URL (if available):

Published Book/Article:

| Title:     |  |
|------------|--|
| Publisher: |  |
|            |  |

V

Date:

× ×

URL (if available):

Journal Article:

Title:

Publisher:

Date: ~ ~  $\sim$ 

# 해당사항이 있을 경우만 기재

| Jourr                     | nal Article:                 |  |
|---------------------------|------------------------------|--|
| Title:                    |                              |  |
| Publish                   | er.                          |  |
| Date:                     |                              |  |
| URL (if                   | available):                  |  |
| 1                         |                              |  |
| Othei                     | Creative Work:               |  |
| Othei<br>Please           | r Creative Work:<br>Explain: |  |
| Other<br>Please<br>Venue: | r Creative Work:<br>Explain: |  |

Continue

#### **Test Scores**

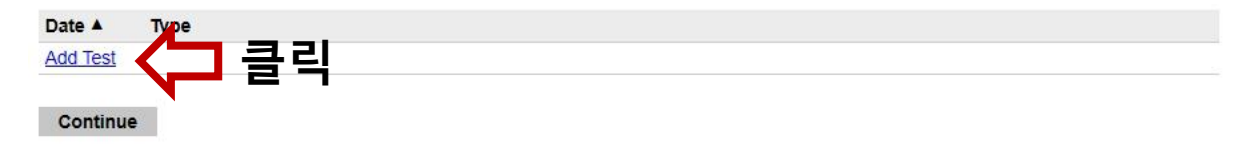

| Add Test                                                         |                                                                                                    | ×      |
|------------------------------------------------------------------|----------------------------------------------------------------------------------------------------|--------|
| Туре                                                             | TOEFL                                                                                                    | $\sim$ |
| Subtype<br>Test Date<br>Total<br>Listening<br>Reading<br>Writing | Internet-based Test (iBT)          January       3       2017         Image: Straight of the straight of the straight of the | ~      |
| Speaking                                                         |                                                                                                    |        |
| Save Ca                                                          | ncel                                                                                                    |        |

언어시험 점수가 있는 경우 입력 후 Save (해당 페이지에는 토익은 입력사항 없으나, aSSIST 입학생의 경우, 토익도 인정이 되므로, 토익 성적표를 미국으로 우편 발송 예정)

# Language Proficiency

For the purpose of graduate admissions, the institution needs to accurately assess your level of English language proficiency. To assist us with determining if you need to take an approved English language proficiency test, please answer the following questions below. Please note, if you answer no to all four of the degree questions below, you must take the TOEFL or IELTS to be considered for admission. If your answer is yes to any of the four degree questions below, you do not need to take the TOEFL or IELTS to be considered for admission. Answering any of these questions fraudulently will immediately lead to a rescinded offer or expulsion from the University.

Did you earn a degree at an institution where the primary language of instruction was English?

= 수업의 주요 언어가 영어인 기관에서 학위를 받았습니까? ↓ 해당 사항이 있으면 Yes 선택 (Yes 선택 시, 토플/아이엘츠 영어점수 제출이 필요 없음, 해당 사항이 없어, No 선택하더라도 aSSIST 입학생의 경우, 토익도 인정이 되므로, 토익 성적표를 미국으로 우편 발송 예정)

Did you ever serve as a Teaching Assistant at an institution where the primary language of instruction was in English? O Yes = 수업의 주요 언어가 영어인 기관에서 수업의 어시스턴트로서 일한 적 있습니까? O No

#### Continue

High School Yes No

Bachelors

○ Yes

O No

Masters O Yes O No

PhD O Yes O No

### Aid and Scholarship Information

Do you wish to be considered for any of the following types of program or university support?

- Graduate Council Fellowship (U.S. citizens and permanent residents only)
- Research Assitantship
- Teaching or Graduate Assistanship
- Tuition Scholarship
- Turner Fellowship (For Underrepresented US Citizens and Permanent Residents)

Are you interested in computational science and engineering?

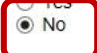

nave you applied for a National Science Foundation Graduate Research Fellowship?

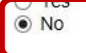

Students wishing to apply for federal and state aid begin the application process by completing a FAFSA (Free Application for Federal Student Aid) online at fafsa.ed.gov. Additional application forms and information about application guidelines and deadlines are available from the Office of Financial Aid and Scholarship Services at stonybrook.edu/financialaid.

Specify any agencies, including veterans' benefits and NY State Regents awards to which you are applying for financial support, or indicate 'none' (limit 20 words). If you wish to provide a URL to a site that contains this information in full please enter that in the text box below.

20 words remaining

If you have held or now hold fellowships, scholarships, or other honors, please indicate source, title and applicable dates (limit 20 words). If you wish to provide a URL to a site that contains this information in full please enter that in the text box below.

20 words remaining

Please check here if you are eligible to receive a waiver of the application fee according to the McNair Scholarship, are a GEM Fellowship applicant, a participant in Project 1000, a LSAMP participant, a Collegiate Science and Technology Entry Program (CSTEP) member, an AMSNYsponsored student or a United States Veteran. If so, please do not submit your application just yet. Follow the instructions given here: https://www.stonybrook.edu/sb/graduatebulletin/current/admissions/special/waiver.php.

AMSNY

- CSTEP
- GEM
- LSAMP McNair
- Project 1000

United States Veteran

## 예시와 같이 모두 No 선택 후 Continue 클릭 (Yes/No 이외 질문들은 선택하지 않아도 됨)

Please check here if you have attended a Stony Brook University Graduate School/Center for Inclusive Education (CIE) event after February 1. 2019. Your attendance will be confirmed with our CIE representatives.

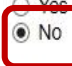

Please check here if you are currently enrolled in either HEOP. EOP, or SEEK at your undergraduate college. If so, you may be eligible to receive a waiver of the application fee. Please do not submit your application just vet. Follow the instructions given here: https://www.stonybrook.edu/sb/graduatebulletin/current/admissions/special/waiver.php.

| _ |    | -        | -      | -  |
|---|----|----------|--------|----|
|   |    | _        | $\sim$ |    |
|   |    | <b>F</b> | IJ     | _  |
|   | 12 | -        |        | ۰. |

HEOP

SEEK

Do you have current documentation from a your financial aid department proving submitting this application would be a financial hardship?

Please read the following before answering:

Students who are U.S. citizens and have current documentation from a financial aid administrator of an appropriate college or university official substantiating that they are currently enrolled and that the payment of the application would create a financial hardship (complete financial information for the current academic year must be provided, including total cost of education and amount and types of financial aid received). To qualify, applicants must request a waiver from the Graduate School Admissions Office before they submit their application for admission and should include the necessary documentation listed above.

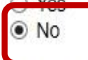

Are you re-applying for admission within one academic year of declining an official offer of admission from a Graduate School program?

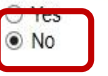

Continue

# **Additional Supplemental Materials**

Uploading of additional supplemental materials

Continue

It is highly recommended that you check in advance with the program coordinator of your intended department to establish what additional materials are required if any. Submission of non-required documents is not recommended and may slow down the review process.

Please provide additional documents per your intended program's requirements.

|                                                                   | 찾아보기                                                                |                                                               |                                                            |                                           |                               |      |      |
|-------------------------------------------------------------------|---------------------------------------------------------------------|---------------------------------------------------------------|------------------------------------------------------------|-------------------------------------------|-------------------------------|------|------|
| Upload                                                            |                                                                     |                                                               |                                                            |                                           |                               |      |      |
|                                                                   | 찾아보기                                                                |                                                               |                                                            |                                           |                               |      |      |
| Upload                                                            |                                                                     |                                                               |                                                            |                                           |                               |      |      |
| Personal Statemen                                                 | t                                                                   |                                                               |                                                            |                                           |                               |      |      |
| What would you cons<br>briefly your experience<br>professionally? | ider your special qualification<br>the relative to the area of prop | ns to be, over and above tho<br>bosed study outside the class | se called for on the previous<br>room. What do you propose | pages of the applica to do with your adva | tion? Discuss<br>nced degree, |      |      |
|                                                                   | 찾아보기                                                                | 🗅 학업계획서                                                       | 업로드(필수)                                                    |                                           |                               |      |      |
| Upload                                                            |                                                                     | (aSSIST 원                                                     | 서 제출시 작성                                                   | <b>່ 했던 학</b> 업                           | 계획서                           | 파일 입 | 겈로드) |

## <추천서 3부 원본으로 aSSIST에 서류 제출한 경우 >

### Recommendations

| Name                          | Status                                                                                                    | 추천인은 세 명이 필요                          |
|-------------------------------|----------------------------------------------------------------------------------------------------|---------------------------------------|
| Add Recommender<br>Oh, Claire |                                                                                                    | Market Add Recommender로 세 명 까지 등록 할 것 |
| Continue                      |                                                                                                    |                                       |
| Add Recommender               | ×                                                                                                    |                                       |
| Format                        | To be submitted electronically by the recommender. To be mailed by the recommender. To be mailed by the recommender.                                                              | ailed by the recommender 선택           |
| Prefix                        |                                                                                                    | <b>y</b>                              |
| First Name                    |                                                                                                    |                                       |
| Last Name                     | (aSSIST로                                                                                                    | 로 제줄한 하드카피 주천서를 미국으로 보내는 경우)          |
| Organization                  |                                                                                                    |                                       |
| Position/Title                |                                                                                                    |                                       |
| Relationship                  |                                                                                                    |                                       |
| Telephone                     |                                                                                                    |                                       |
| Email                         |                                                                                                    |                                       |
|                               | Note: Use your recommender's institutional or corporate email address. Submissions from anonymous<br>email addresses (Gmail, Hotmail, Yahoo) may be subject to additional review. |                                       |

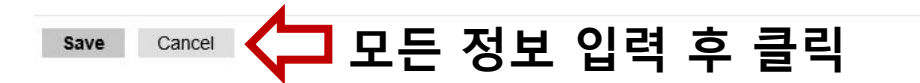

## <추천서 3부 해당 사이트를 통해 온라인 제출 시 >

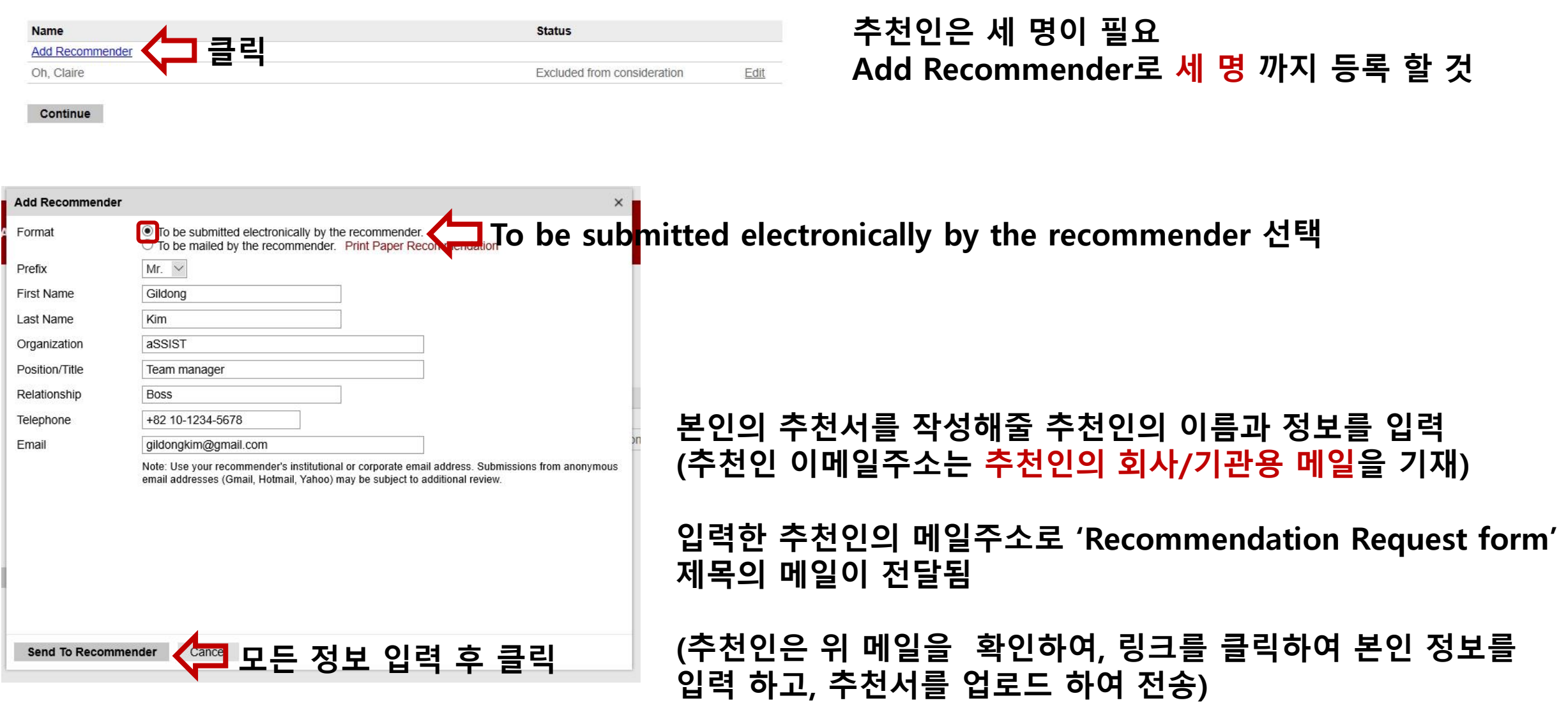

#### Recommendations

## Consent

#### Consent

In order to submit an application to Stony Brook University through the Graduate School, you must agree to all of the following.

I consent to the Graduate School's application website's use of small files stored on your computer, known as cookies, that help the service remember your setting and ensure the website works properly. I consent to Graduate School's Application's use of cookies. If I am under the age of 16, I confirm that my parent or legal guardian has also consented to this same data transfer. I understand that I will have the right to withdraw this consent at any time by contacting the Graduate School at gradadmissions@stonybrook.edu but doing so will prevent me from continuing to use the Graduate School's Application service.\*

#### I Agree

I consent to the transfer of my personal data to the Graduate School's application located in the United States. If I am under the age of 16, I confirm that my parent or legal guardian has also consented to this same data transfer. I understand that I will have the right to withdraw this consent at any time by contacting the Graduate School at gradadmissions@stonybrook.edu but doing so will prevent me from continuing to use the Graduate School Application service.\*

#### I Agree

I consent to the collection of personal data related to my race, religion, gender identity, sexual orientation, and criminal history and the transfer of that data to the Graduate School's Application in order to process my application for admission. If I am under the age of 16, I confirm that my parent or legal guardian has also consented to this same data transfer. I understand that I will have the right to withdraw this consent at any time by contacting the Graduate School at gradadmissions@stonybrook.edu but doing so will prevent me from continuing to use the Graduate School Application cervice.\*

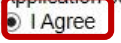

I consent that by submitting my application to a Graduate School program, or for Graduate Non-Matriculated student status my personal data may be shared with the appropriate Admission Committee. If I am under the age of 16, I confirm that my parent or legal guardian has also consented to this same data transfer. I understand that I will have the right to withdraw this consent at any time by contacting the Graduate School at gradadmissions@stonybrook.edu but doing so will prevent me from continuing to use the Graduate School Application service.\*

I agree
 Continue

## 모두 I Agree 선택 후 Continue

In place of your signature, please type your full legal name: Gildong Hong

Date Signed: October 28, 2020

Continue

본인의 이름을 기재하고, Continue 클릭

# Review

We have detected the following potential problems with your application:

| Section                | Warning                                                                                                    |
|------------------------|----------------------------------------------------------------------------------------------------|
| Admissions Information | Are you currently in the military, a veteran or a dependent? (Answering this question is optional)                                     |
| Admissions Information | Is your parent or spouse a veteran or active duty member of the U.S. Armed Forces?<br>(Answering this question is optional)            |
| Financial Aid          | Do you wish to be considered for any of the following types of program or university support?<br>(Answering this question is optional) |
| Financial Aid          | EOP Program (Answering this question is optional)                                                                                      |

If you are satisfied with your application and are ready to submit it, click Finalize Application and Pay.

#### 주황색으로 표시된 항목들은 Optional 이므로 문제 없음 (필수항목이 누락된 경우 빨간색으로 표시된 항목이 뜸)

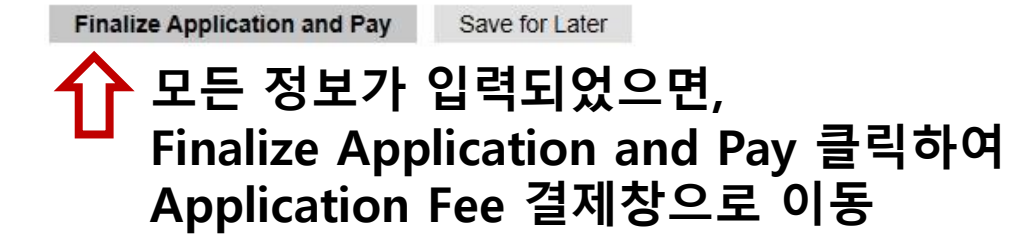

# **Graduate School Application Fee**

| Payment Details    |                                                            |
|--------------------|------------------------------------------------------------|
| Name               | Gildong Hong                                               |
| Description        | Graduate School Application Fee                            |
| Amount Due         | \$100.00                                                   |
| Method             | O MasterCard<br>O Visa<br>O American Express<br>O Discover |
| Account First Name |                                                            |
| Account Last Name  |                                                            |
|                    |                                                            |

Submit Payment 결제 진행 (<mark>환불되지 않음</mark>) 전형료 \$100을 납부 후, 전형료 납부에 대한 영수증을 PDF 또는 캡쳐 하여 저장하여 담당자에게 제출